# COLLAGE

**objective:** approach collaging in a new way by using Scratch to mass generate collaging components

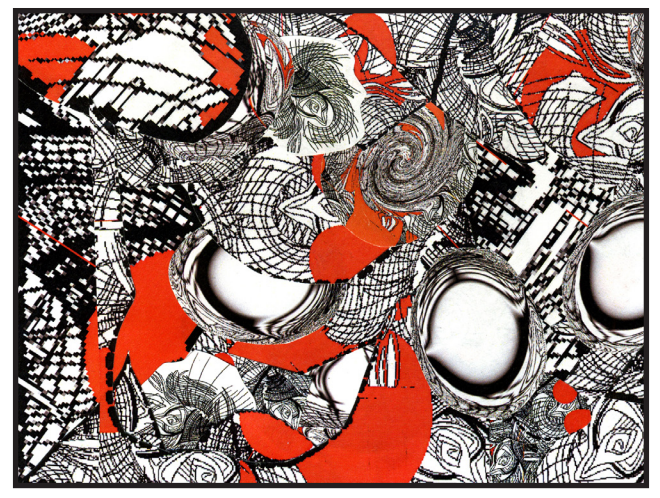

scan of collage

## **Behind the Scenes:**

#### **Component 1**

This is the main component of the collage.

Here, we are scripting the image to create a dotted line over your stage based on the movement of your mouse to create a cutting plan for your scissors. This allows for you to experiment with shapes and sizes of your pieces while collaging.

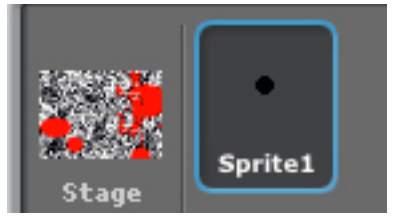

**stage:** import a background or paint one yourself that you would like to cut up and collage with

**sprite1:** a simple dot in any color works

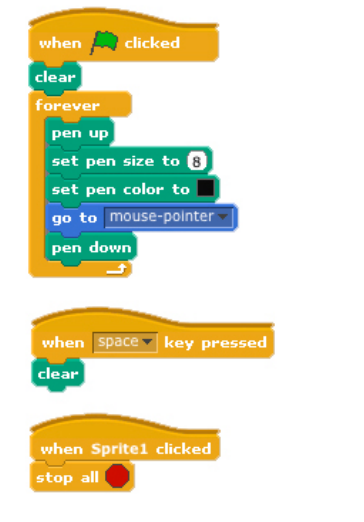

**1) original stage:** your stage should look something like this before you run the script.

**2) generate cut plan:** run your script and run your mouse over the image. when you are happy with the pattern, right click and "save picture of stage."

**3) print component 1:** you may wish to convert your image to a jpeg and print it using an image editing program like GIMP. print large and small for variation.

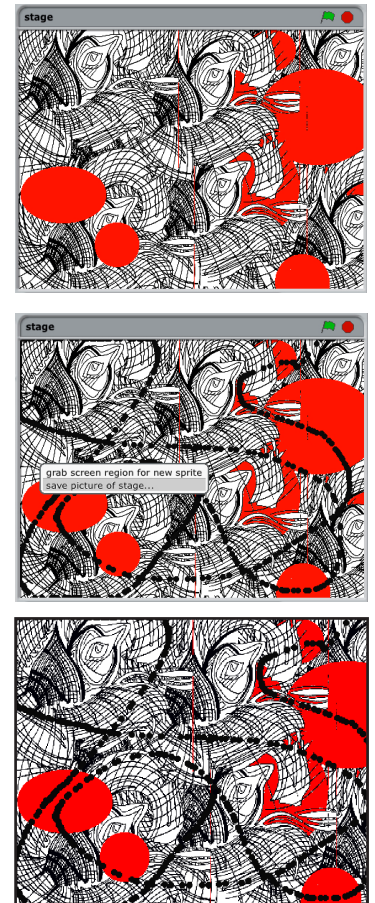

## Behind the Scenes (cont):

#### Component 2 and 3

Components 2-4 are additional components created by quickly altering the existing stage or another image you have.

Here, we are scripting a quick and easy way to generate new components based on a color scheme or design pattern that you already have for the collage. This allows for you to experiment with your components in a controlled way.

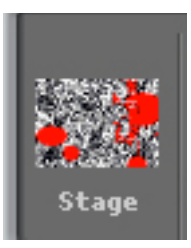

**stage:** import a background or use the same stage from Component 1

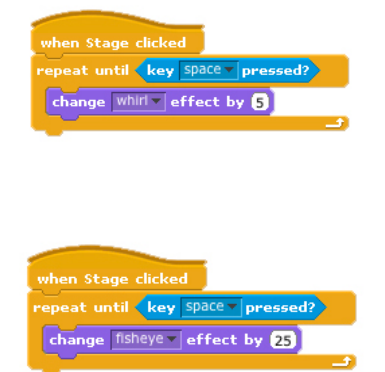

## **1) original stage:** your stage should look something like this before you run the script.

**2) run script:** run your script by clicking on the stage, when you are happy with what it looks like press the space key and save.

**2a) make more:** experiment and create other components by changing the "change <whirl> effect by <5>" block (shown in second script on the left)

**3) print components:** you may wish to convert your image to a jpeg and print it using an image editing program like GIMP. print large and small for variation.

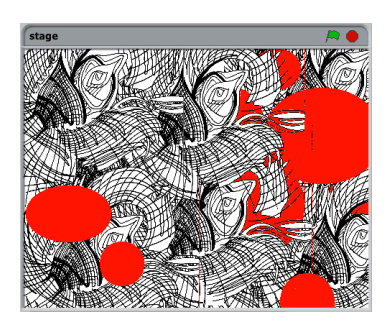

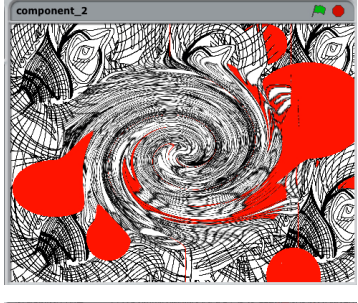

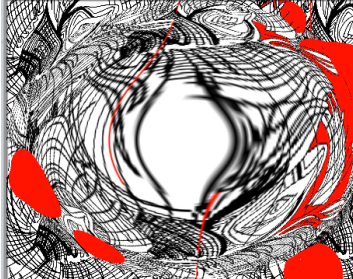

#### **Component 4**

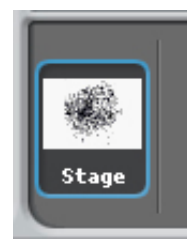

**stage:** import a background or use the same stage from Component 1

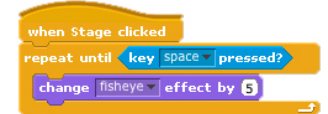

**1) original stage:** your stage should look something like this before you run the script.

**2) run script:** run your script by clicking on the stage, when you are happy with what it looks like press the space key and save.

**3) print component:** you may wish to convert your image to a jpeg and print it using an image editing program like GIMP. print large and small for variation.

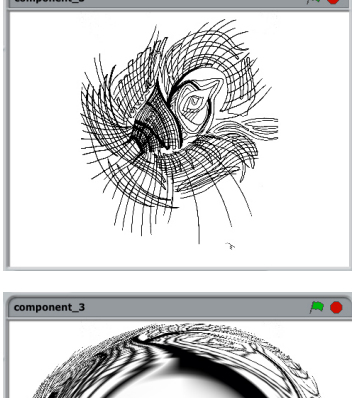

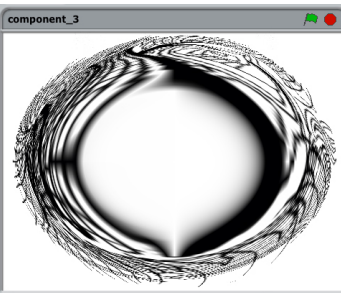

### **Assemble the Collage**

Now that you have your components ready, it's time to make something awesome with them! What you'll need: scissors, sturdy white paper to glue on, and glue (rubber cement or gluestick)

**1) print out all your components:** print out your components in mass, make sure you have the sizes that you want.

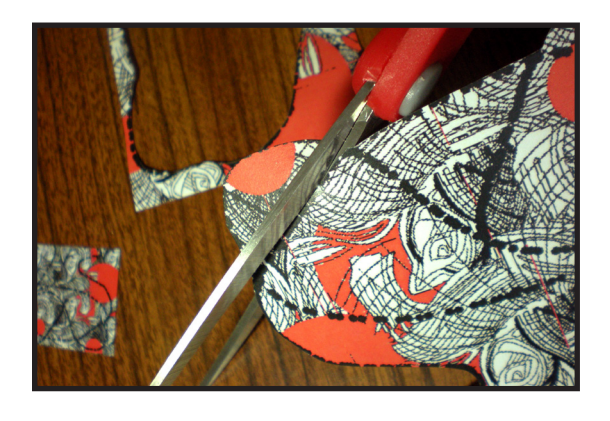

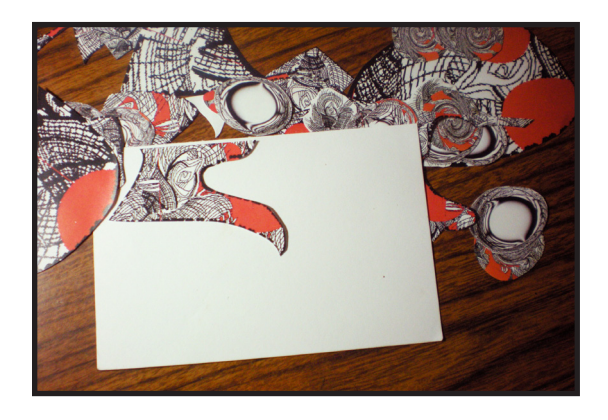

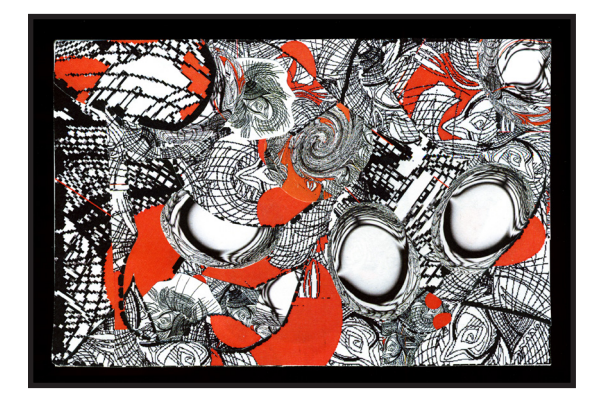

**2) cut out your pieces:** for component 1, cut along the black dotted line you drew for yourself in Scratch.

**3) assemble and glue:** assemble the comonents on a piece of sturdy paper. once you have a formation you like, glue!

4) DONE: you've just created a collage with the help of SCRATCH